# INITIATION CYCLE 1 ==> LIBRE OFFICE 7 texte COURS 20 ==> INSERTION D'UNE IMAGE DANS UN TEXTE

- 1) **Ouvrez** le fichier *Texte 6.odt* 
  - Sélectionnez les deux premiers paragraphes

| •                                                                                                    | Copier<br>Copier<br>Cupies<br>Cervanuel est un bon endro<br>didacticiels interactifs et le s<br>est le groupe d'utilisateurs d<br>les utilisateurs de Média Stu<br>Ulead, de même que sur le | eurs ressources pour app<br>oilité, vous pouvez sélect<br>ite pour commencer, les a<br>ite Web de <u>Ulead System</u><br>e Média Studio Pro. Ceci<br>dio Pro et contient des as<br>montage vidéo numérique                                                                                                    | prendre: à utiliser: ses: programmes : Selon: vos<br>ionner la -ou·les: méthodes: qui-vous: conviennent<br>is: Un-autre: endroit: utile: pour des: informations<br>rest: un: groupe: de: nouvelles: indépendantes: pour<br>stuce: utiles: pour : bénéficier: plus: de: votre: logiciel<br>e: en: général. : Lire: le: manuel: de: l'utilis ateur                                                                                                    |
|----------------------------------------------------------------------------------------------------|----------------------------------------------------------------------------------------------------|----------------------------------------------------------------------------------------------------|----------------------------------------------------------------------------------------------------|
| <ul> <li>2) Fermez le fichier Texte 6. odt</li> <li>2) Dene vetre fichier Facei incertion image edt</li> </ul>                                                                |                                                                                                    |                                                                                                    |                                                                                                    |
|                                                                                                    | Coller<br>Réunissez les paragraphes<br>en un seul                                                                                                    | Média Studio Pro offr<br>programmes. Selon v<br>la ou les méthodes q<br>pour commencer, les<br>interactifs et le site W<br>informations est le gr<br>nouvelles indépenda<br>astuce utiles pour bé<br>montage vidéo numé                                                                                                    | e plusieurs ressources pour apprendre à utiliser ses<br>ros préférences et votre disponibilité, vous pouvez sélectionner<br>ui vous conviennent le mieux. Ce manuel est un bon endroit<br>autres sources incluent l'aide en ligne, les didacticiels<br>/eb de Ulead Systems. Un autre endroit utile pour des<br>roupe d'utilisateurs de Média Studio Pro. Ceci est un groupe de<br>ntes pour les utilisateurs de Média Studio Pro et contient des<br>néficier plus de votre logiciel Ulead, de même que sur le<br>rique en général. Lire le manuel de l'utilisateur¶                                                                                                    |
| •                                                                                                    | Mettez le texte en Arial 14 normal noir                                                                                                    |                                                                                                    | Média Studio Pro offre plusieurs ressources pour apprendre à utiliser ses<br>programmes. Selon vos préférences et votre disponibilité, vous pouvez<br>sélectionner la ou les méthodes qui vous conviennent le mieux. Ce manuel<br>est un bon endroit pour commencer, les autres sources incluent l'aide en<br>ligne, les didacticiels interactifs et le site Web de <u>Ulead Systems</u> . Un autre                                                                                                    |
| en géné                                                                                                    |                                                                                                    | endroit utile pour des informations est le groupe d'utilisateurs de Média<br>Studio Pro. Ceci est un groupe de nouvelles indépendantes pour les<br>utilisateurs de Média Studio Pro et contient des astuce utiles pour bénéficier<br>plus de votre logiciel Ulead, de même que sur le montage vidéo numérique<br>en général. Lire le manuel de l'utilisateur                                                                                                    |                                                                                                    |
| ) <b>Insérez</b> l'image <b>Cible .jpg</b> à la suite du texte                                                                                                    |                                                                                                    |                                                                                                    |                                                                                                    |
| Réduisez proportionnellement l'image à une hauteur de 3 cm                                                                                                    |                                                                                                    |                                                                                                    |                                                                                                    |
| <ul> <li>Double Clic sur l'image</li> <li>Dans l'onglet type <ul> <li>Activer la case conserver le ratio</li> <li>Réglez la hauteur à 3 cm</li> <li>OK</li> </ul> </li> </ul> |                                                                                                    |                                                                                                    |                                                                                                    |
| Cre                                                                                                    | <b>Sez</b> une bordure<br>Dans l'onglet <b>Bordures</b><br><b>Sélectionnez</b> l'icône des 4 co<br>Style = continue<br>Largeur = 4 pt<br>Couleur = rouge<br><b>OK</b>                        | Type Options Ada<br>Disposition des lig<br>Par défaut :<br>Défini par l'utilis                                                                                                    | pter Hyperfien Image Rogne Bordures Arrière-plan<br>mes Ligne<br>Style:<br>Largeur :<br>4.00 pt<br>Couleur :<br>Rouge                                                                                                    |
|                                                                                                    | ·<br>Fer<br>Da<br>·<br>·<br>·<br>·<br>·<br>·<br>·<br>·<br>·<br>·<br>·<br>·<br>·<br>·<br>·<br>·<br>·<br>·                                                                                     | <ul> <li>Copier</li> <li>Media Studio Pro offre plustive of eneux.10</li> <li>Ce manuel est un bon endro didacticels interactifs et les groupe dutilisateurs de Média Studie Pro offre plustive de Média Studie Pro offre plustive de Studie Pro offre plustive de Média Studie Pro offre plustive de Média Studie Pro officie Plustive de Média Studie Pro officie Plustive de Média Studie Pro officie Plustive de Média Studie Pro officie Plustive de Média Studie Pro officie Plustive de Média Studie Pro officie Plustive de Média Studie Pro officie Plustive de Média Studie Pro officie Plustive de Média Studie Pro officie Plustive de Média Studie Pro officie Plustive de Média Studie Pro officie Plustive de Média Studie Pro officie Plustive de Média Studie Pro officie Plustive de Média Studie Pro officie Plustive de Média Studie Plustive de Média Studie Pro officie Plustive de Média Studie Pro officie Plustive de Média Studie Pro officie Plusti Plustive de Média Studie Plustive de Médi</li></ul> | <ul> <li>Copier</li> <li>Copier</li> <li>Media Studio Pro offre plusieurs ressources pour appreterences et votre disponibilité, vous pouvez select interactificaties interactificaties interactificaties de Media Studio Pro Cécee unitsateurs de Média Studio Pro Cécee unitsateurs de Média Studio Pro C</li></ul> |

# INITIATION CYCLE 1 ==> LIBRE OFFICE 7 texte COURS 20 ==> INSERTION D'UNE IMAGE DANS UN TEXTE

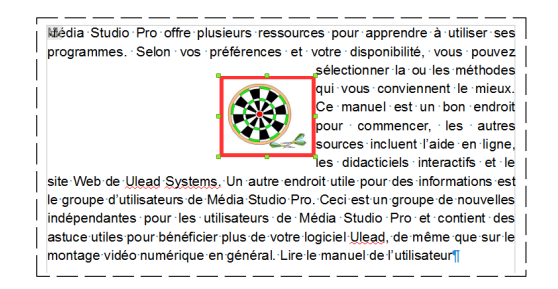

NOTA: Si l'on désire que le texte entoure l'image, il faut positionner l'image par rapport au texte

#### 8) Cliquez droit sur l'image

7) Placez l'image au centre du texte

- Adaptation du texte / Pas d'adaptation
- Cliquez droit sur l'image 9)
  - Adaptation du texte / Renvoi relatif à la page

### 10) Cliquez droit sur l'image

Adaptation du texte / Renvoi dynamique à la page

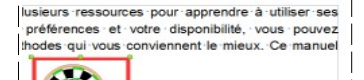

urces incluent l'aide en actifs et le site Web de Ulead Systems. Un autre ormations est le groupe d'utilisateurs de Média groupe de nouvelles indépendantes pour les o Pro et contient des astuce utiles pour bénéficier g, de même que sur le montage vidéo numérique de l'utilisateur

upe de

vos préférences et votre disponibilité, vous pouvez s méthodes qui vous conviennent le mieux. Ce manuel t · pour commencer, les autres sources ne, les didacticiels interactifs et le site ms, Un autre · endroit · utile · pour · des d'utilisateurs · de · Média · Studio groupe nouvelles indépendantes pour les Studio Pro et contient des astuce utiles pour bénéficier Ulead, de même que sur le montage vidéo numérique anuel de l'utilisateur re plusieurs ressources pour apprendre à utiliser ses

fre plusieurs ressources pour apprendre à utiliser ses

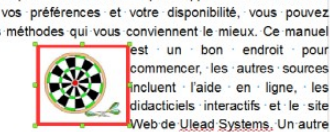

est · un · bon · endroit pour commencer, les autres sources incluent · l'aide · en · ligne, · les didacticiels interactifs et le site Web de Ulead Systems. Un autre s · informations · est · le · groupe · d'utilisateurs · de · Média

un groupe de nouvelles indépendantes pour les Studio Pro et contient des astuce utiles pour bénéficier Ulead, de même que sur le montage vidéo numérique nuel de l'utilisateur

#### 11) Cliquez droit sur l'image

Adaptation du texte / Continu

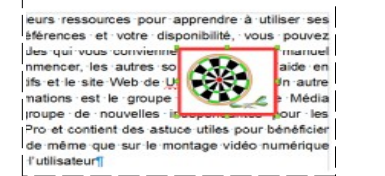

eurs ressources pour apprendre à utiliser ses férences et votre disponibilité, vous pouvez prviennent le mieux. Ce manuel utres sources incluent l'aide en eb de Ulead Systems. Un autre groupe d'utilisateurs de Média groupe d'utilisateurs de Média contient des astuce utiles pour les contient des astuce utiles pour bénéficier me que sur le montage vidéo numérique

12) Cliquez droit sur l'image

Adaptation du texte / A l'arrière plan

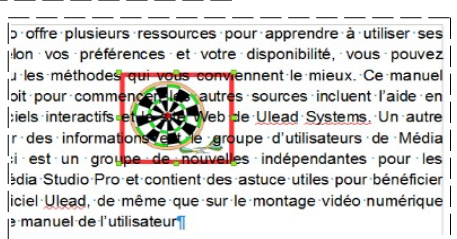

# INITIATION CYCLE 1 ==> LIBRE OFFICE 7 texte COURS 20 ==> INSERTION D'UNE IMAGE DANS UN TEXTE

- 13) Cliquez droit sur l'image
  - Adaptation du texte / Renvoi relatif à la page

Wédia Studio Pro offre plusieurs ressources pour apprendre programmes. Selon vos préférences et votre disponibilité, sélectionner la ou les conviennent le mieux. Ce commencer, les autres les didacticiels interactifs et le Un autre endroit utile pour

d'utilisateurs de Média Studio Pro. Ceci est u nouvelles indépendantes pour les utilisateurs de Média Studio des astuce utiles pour bénéficier plus de votre logiciel Ulead, sur le montage vidéo numérique en général. Lire le manuel de l

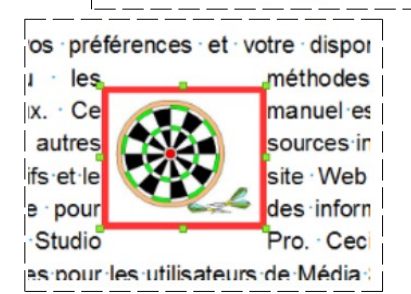

- NOTA: On remarque que le texte est collé à la bordure droite de l'image et sur la partie gauche de l'image à distance est variable. Nous allons essayer de répartir au mieux cette distance. En effet il est plus présentable que l'image ne soit pas collée au texte
- 15) Sur l'image ==> Double Clic
- 16) Dans l'onglet Adapter
  - Sous la rubrique *Espacement*

14) Positionnez l'image au centre du texte

- Réglez les espacements
- Droit = 1 cm
- gauche = 1 cm

### 17) Enregistrez

18) Fermez le fichier

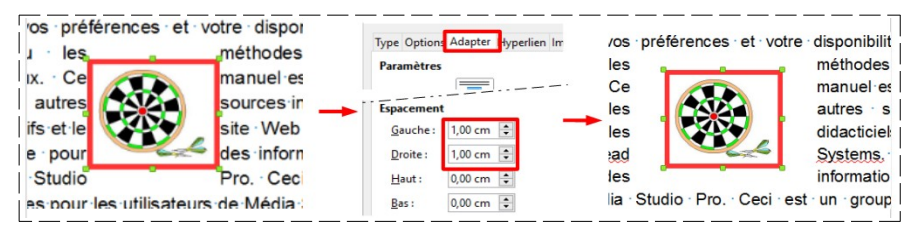